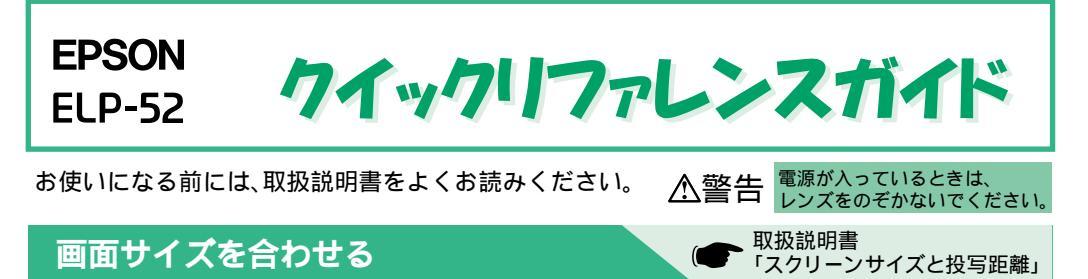

お好みの画面サイズになるように、レンズからスクリーンまでの距離を決めます。 下記の値は計算値のため、多少異なることがあります。設置の目安にしてください。

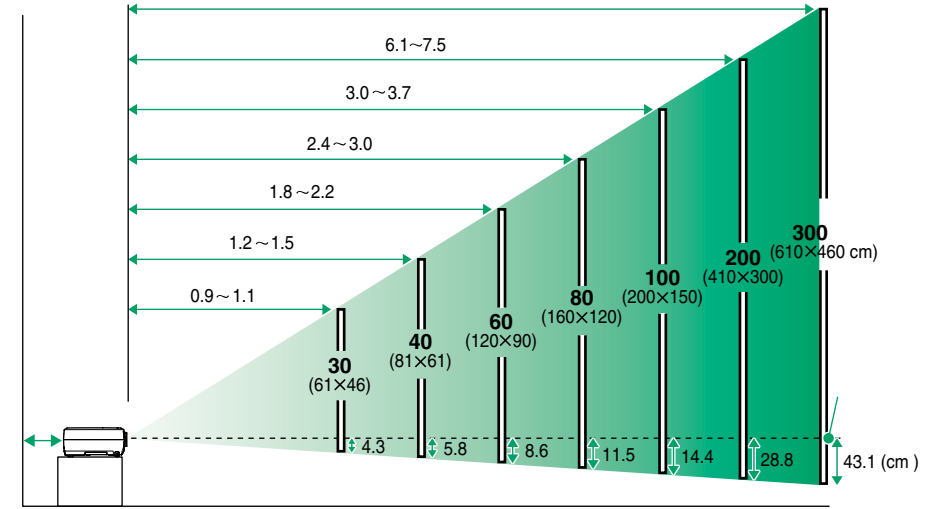

9.1~11.3 (m)

壁際に設置する場合は、壁から20cm以上の間隔をあけてください。

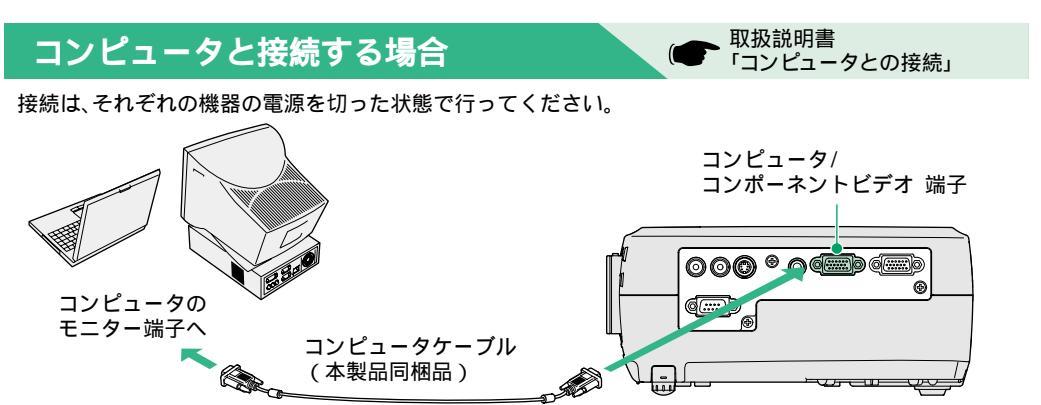

コンピュータのモニター端子の形状によっては、同梱のコンピュータケーブルでは接続で
 きない場合があります。市販のアダプタなどで変換してください。

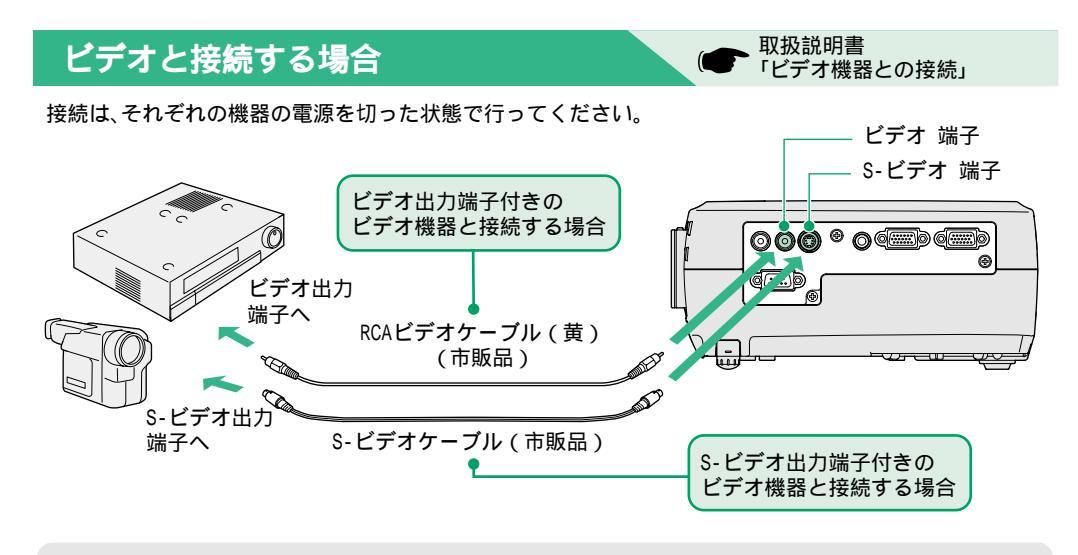

コンポーネントビデオ(DVDプレーヤやBSデジタルチューナなど)と接続する場合は、オプション のコンポーネントビデオケーブルやD端子ケーブルで本機左側面のコンピュータ/コンポーネン ポイント トビデオ端子と接続します。

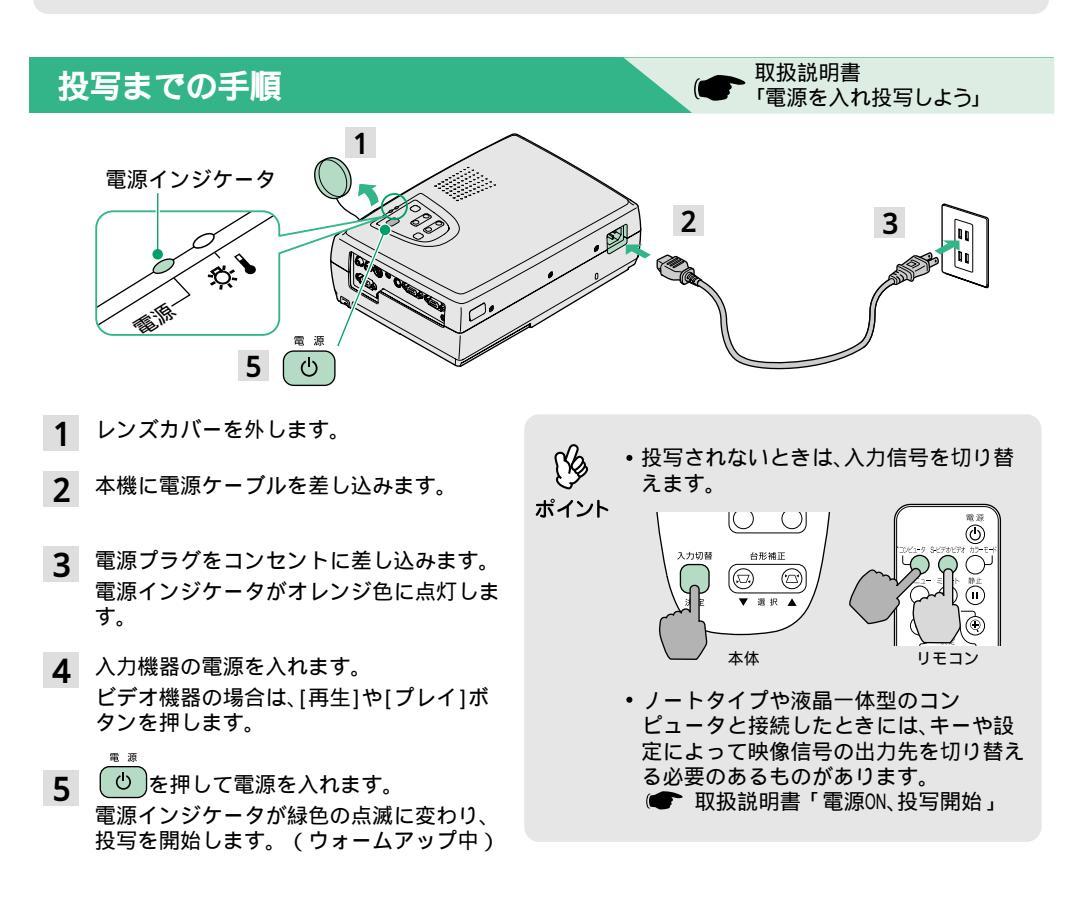

## 調整

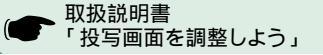

- ピントの調整 -

フォーカスリングを回

して調整します。

- 投写サイズの微調整 -

本体操作パネルのズー

ムボタンの[ワイド]側

を押すと映像を拡大、 [テレ]側を押すと映像 を縮小します。

- 投写角度の調整 投写サイズ・ピントの調整 両側面のフットボタンを押したまま、本機前面を 持ち上げます。フロントフットがちょうどよい 長さになったらフットボタンを離します。 フロントフット

- フットボタン
- 台形に投写されているとき

本体操作パネルの「台形補正」ボタンを押して台形ゆがみを補正します。

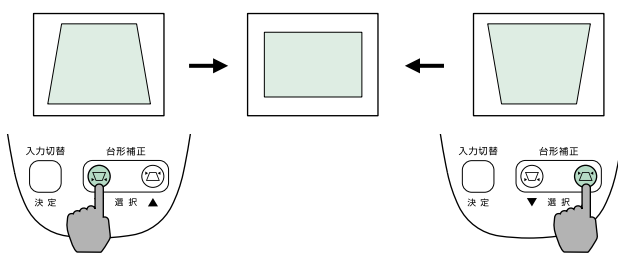

- 次の調整機能もあります。
- ſĶ 
   ・自動セットアップ(コンピュータ映像投写時のみ)
- 取扱説明書「コンピュータ映像の調整」 ポイント 入力されるコンピュータ映像信号が切り替わるたびに、自動的にコンピュータの映像を最適 な状態に調整します。自動セットアップで調整しきれない場合は、環境設定メニューで個 別に調整します。
  - その他の調整 (● 取扱説明書「環境設定メニューの機能と操作」) リモコンの[メニュー]ボタンを押して、環境設定メニューを投写画面に表示し、明るさやコ ントラスト、カラー調整などの各種設定を行えます。

## 終了の手順

取扱説明書 電源を切り終了しよう」

- 接続している機器の電源を切ります。 1
- 雷语 (0)を2回押して電源を切ります。 2 電源インジケータがオレンジ色に点滅します(クー ルダウン中 / 約20秒)。
- 電源インジケータがオレンジ色の点灯になったこと 3 を確認し、電源ケーブルを抜きます。

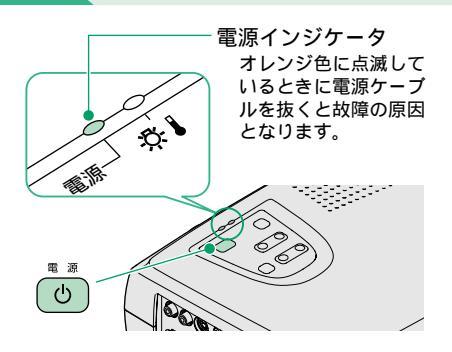

## 便利な機能

| カラーモード<br>選択   | リモコンの [ カラーモード ] ボタンを押すたびに、あらかじめ用意さ<br>れた下記の6種類の画質を選択できます。<br>・sRGB ・ノーマル ・ミーティング<br>・プレゼンテーション ・シアター ・ゲーム | ● 取扱説明書<br>「映り具合を選ぶ<br>(カラーモード選択)」 |
|----------------|----------------------------------------------------------------------------------------------------|------------------------------------|
| ミュート機能         | リモコンの [ ミュート ] ボタンを押すたびに、映像と音声を一時的に<br>消す/解除するを指定できます。                                                     | ● 取扱説明書<br>「ミュート機能」                |
| 自動セット<br>アップ機能 | 接続されたコンピュータの信号を判断し、映像を最適な状態に自動的<br>に調整します。                                                                 | ● 取扱説明書<br>「コンピュータ映像<br>の調整」       |

## 困ったときに

- ヘルプを見る
- 1 本体の ? を押します。
- 2 見たい項目を選択します。 本体の[▼選択▲]ボタン(リモコンの場合は、[▲][▼]ボタ ン)を押します。
- 3 項目を決定します。 本体、またはリモコンの[決定]ボタンを押します。
- 4 内容が表示されます。 ヘルプメニューを解除するときは、本体の ? を押します。

/

● インジケータを確認する

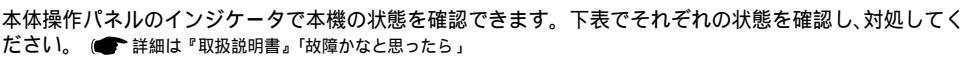

|                         |                                                  | -☆-【(異                         | 常/警告)インジケータ 〇点灯 - 一点滅                                                                |  |
|-------------------------|--------------------------------------------------|--------------------------------|--------------------------------------------------------------------------------------|--|
|                         |                                                  | 状態                             | 原因・対処                                                                                |  |
|                         |                                                  | 赤色                             | 内部が高温になっています(オーバーヒート)。<br>ランプが自動的に消灯し、投写できなくなります。約                                   |  |
|                         |                                                  |                                | 5 方间、てのよよの状態で行らよ9。 5 方俊に電源ノ                                                          |  |
| 状態                      | 伏態 原因・対処                                         |                                | フクを扱いて左し且9C、仏感が復帰しよ9。 电線<br>  へた畑して雪酒た) わ古します                                        |  |
|                         | スタンパイ状態です。                                       |                                |                                                                                      |  |
| オレンジ                    | この場合に限り、電源ケーブル<br>を抜くことができます。<br>電源 ③ を押すと投写します。 | 赤色<br>- <b>〇</b> -<br>(0.5秒間隔) | <b>ランプに異常が発生しています。</b><br>  ランプを取り出し、ランプ割れを確認後、再セットし<br>  ます。 ランプが割れている場合は、エプソンサービス  |  |
| オレンジ                    | クールダウン中です。                                       |                                | コールセンターにランプ交換を依頼してください。                                                              |  |
| ·×.                     | 約20秒たつとスタンバイ状態<br>(オレンジ色に点灯)になります。               | 赤色                             | 内部に異常があります。<br>操作を中止し、修理を依頼してください。※                                                  |  |
| 緑色                      | 投写中です。                                           | (1秒间隔)                         |                                                                                      |  |
| 。<br>緑色<br>· <b>次</b> · | ウォームアップ中です。<br>ウォームアップ終了後、映像信<br>号が入力されると投写します。  | オレンジ<br>-☆-                    | 高速冷却中です。これ以上内部の温度が高くなると投<br> 写を停止します。<br> 吸気口、排気口がふさがっていないか、室温が高すぎ<br> ないか、確認してください。 |  |

※修理に関するお問い合わせは、エプソンサービスコールセンターまでご連絡ください。

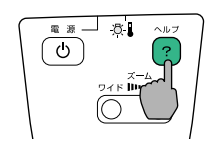

取扱説明書

「困ったときに」

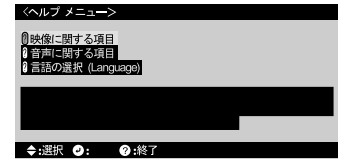